# System Center Operations Manager 2007

# Dynamic Computer groups that send heartbeat alerts

Instructions for creating dynamic computer groups that send heartbeat alerts when a server is offline

Author: Tim McFadden, MCSE <u>timpmcfadden@gmail.com</u>

http://www.scom2k7.com

Version: 1.0 August 23, 2008

## Introduction

Something that has always puzzled me with MOM 2005 and now System Center Operations Manager 2007 is that when I create a dynamic group of computers and one of the computers goes offline I don't get a heartbeat. This seems like something that should "work out of the box" as all other monitors are dependent upon the server being up. Last year I posted a tool called the <u>"watchanator"</u> that addressed this issue. The "watchanator" worked well but was complicated to setup and needed to be run every time the dynamic group changed. Well now I have a better solution. This new solution may seem a little complicated as well first but is really very easy if you follow my simple steps.

# 1. Create the dynamic group using the group wizard.

a. Give your dynamic group a name and select the unsealed management pack you want to store the group in.

| (              | 🖅 Create Group Wizard                                     |                                                     |               | ×      |  |  |
|----------------|-----------------------------------------------------------|-----------------------------------------------------|---------------|--------|--|--|
| e              | Enter the Name and Description for the new Group.         |                                                     |               |        |  |  |
| at<br>at<br>at | General Properties<br>Explicit Members<br>Dynamic Members | Enter a friendly name and description               |               | 🔞 Help |  |  |
| x              | Subgroups                                                 | Name:                                               |               |        |  |  |
| s              | Excluded Members                                          | My Exchange Servers                                 |               |        |  |  |
| ir             |                                                           | Description:                                        |               |        |  |  |
| ir             |                                                           |                                                     |               | *      |  |  |
| ir<br>ir       |                                                           |                                                     |               | Ŧ      |  |  |
|                |                                                           | Management pack Select destination management pack: |               |        |  |  |
|                |                                                           | Exchange Servers                                    | <b>▼</b>   Ne | w      |  |  |
| 4              |                                                           | < Previous                                          | Next > Create | Cancel |  |  |
| e              |                                                           |                                                     |               |        |  |  |

- b. On the Explicit Members tab click next.
- c. On the Dynamic Members tab click Create/Edit rules... and create the formula you want to use to create you dynamic group. I used a simple one that dynamically includes all of my exchange servers.

| Cr             | reate a Membership Formula                                                       |  |  |  |  |  |  |  |  |
|----------------|----------------------------------------------------------------------------------|--|--|--|--|--|--|--|--|
| General Prope  | ppe Create Group Wizard - Query Builder                                          |  |  |  |  |  |  |  |  |
| Explicit Membe | Select the desired Class and click the Add button to begin building the formula: |  |  |  |  |  |  |  |  |
| Dynamic Mem    | Windows Computer                                                                 |  |  |  |  |  |  |  |  |
| Subgroups      | 📲 Insert 👻 🛛 Delete 🗙 🛛 Formula 🏂                                                |  |  |  |  |  |  |  |  |
| Excluded Mem   | Property Operator Value                                                          |  |  |  |  |  |  |  |  |
|                | AND group for Windows Computer (all of these are true)                           |  |  |  |  |  |  |  |  |
|                |                                                                                  |  |  |  |  |  |  |  |  |
| l              | OK Cancel                                                                        |  |  |  |  |  |  |  |  |

d. From the groups window, right click to verify that your dynamic group includes the computers you want.

|                    |                                                                    |   | - | -,,                |
|--------------------|--------------------------------------------------------------------|---|---|--------------------|
| 👜 Management Serve | er Computer Group                                                  |   | 0 | 8/12/2008 11:31:47 |
| 📾 My Exchange      | Create a new group                                                 |   | 0 | 8/22/2008 10:19:30 |
| 🗇 Network Dev      | Create a new group                                                 | - | 0 | 8/12/2008 11:32:03 |
| 👜 Root Manage 🎬    | Properties                                                         |   | 0 | 8/12/2008 11:31:47 |
| 👜 System.Mom       | System.Mom 🥁 View group members<br>Windows Clie 📅 View group state |   | 0 | 8/12/2008 11:32:03 |
| 👜 Windows Clie 🔐   |                                                                    |   | 0 | 8/12/2008 11:32:16 |
| 🗇 Windows Clie 🔝   | View diagram                                                       |   | 0 | 8/12/2008 11:32:16 |
| 🚇 Windows Ser 🗙    | Delete Del                                                         |   | 0 | 8/19/2008 11:12:27 |
| 🚇 Windows Ser 🗋    |                                                                    | - | 0 | 8/19/2008 11:12:17 |
| 🗇 Windows Ser      | Ketresh F5                                                         | 1 | 0 | 8/19/2008 11:12:16 |
|                    |                                                                    |   |   |                    |

As you can see the dynamic group only contains windows servers and does not contain the

heartbeat object 💪

(or agent watcher as it is know in scom)

| 🔙 Ma   | naged (             | Objects |         |        |          | -     | _     | -    |
|--------|---------------------|---------|---------|--------|----------|-------|-------|------|
| File   | Edit                | View    | Actions | Help   |          |       |       |      |
| Man    | Managed Objects (4) |         |         |        |          |       |       |      |
| Name   |                     |         |         |        | Health S | State | Path  | Турє |
| 🛃 ex   | 🛼 exch2.scom.com    |         |         | 🕜 Heal | lthy     |       | Syste |      |
| 🌛 ex   | 🛃 exch4.scom.com    |         |         | 🕢 Heal | Healthy  |       | Wind  |      |
| 🌆 ex   |                     |         |         | 🕢 Heal | lthy     |       | MOM   |      |
| 📑 🌆 ex | ch3.scom            | .com    |         |        | 🕢 Heal   | lthy  |       | Wind |

# 2. Export the Management pack

| Administration                           | Management Packs (44)                         |          |       |            |        |  |
|------------------------------------------|-----------------------------------------------|----------|-------|------------|--------|--|
|                                          | Q Look for:                                   | Find Now | Clear |            |        |  |
| Device Management     Management Servers | Name                                          |          |       | Version    | Sealed |  |
| agent Managed                            | 🍄 Exchange Servers                            |          |       | 1.0.0.0    |        |  |
| Agentless Managed                        | Nindows Server 2003 Operating System          |          |       | 6.0.6278.0 | Yes    |  |
| Pending Management                       | Nindows Server Operating System Library       |          |       | 6.0.6278.0 | Yes    |  |
| Settings                                 | 🏘 Client Monitoring Overrides Management Pack |          |       | 6.0.6278.0 |        |  |
| Security User Roles                      | 🍇 WS-Management Library                       |          |       | 6.0.6278.0 | Yes    |  |
| Run As Accounts                          | 🍇 System Hardware Library                     |          |       | 6.0.6278.0 | Yes    |  |
| 🥵 Run As Profiles                        | 🂱 Notifications Internal Library              |          |       | 6.0.6278.0 |        |  |
| Management Packs                         | Mindaue Charl Constant Contains Charles       |          |       | C 0 C070 0 | M      |  |

## 3. Open up the Management pack in any xml editor. I am using visual studio

```
Exchange.Servers.xml*
 <DiscoveryTypes>
   <DiscoveryRelationship TypeID="MicrosoftSystemCenterInstanceGroupLibrary6062780!Microsoft.SystemCenter.InstanceGroupContainsF
 </DiscovervTvpes>
 <DataSource ID="GroupPopulationDataSource" TypeID="SystemCenter!Microsoft.SystemCenter.GroupPopulator">
  <RuleId>$MPElement$</RuleId>
   <GroupInstanceId>$MPElement[Name="UINameSpace2ef96df6b00e4317872ff62df2c018c3.Group"]$</GroupInstanceId>
     <MembershipRule>
       <MonitoringClass>$MPElement[Name="MicrosoftWindowsLibrary6062780!Microsoft.Windows.Computer"]$</MonitoringClass>
       <RelationshipClass>$MPElement[Name="MicrosoftSystemCenterInstanceGroupLibrary6062780!Microsoft.SystemCenter.InstanceGroup
       <Expression>
        <RegExExpression>
          <ValueExpression>
             <property>$MPElement[Name="MicrosoftWindowsLibrary6062780!Microsoft.Windows.Computer"]/PrincipalName$</property>
          </ValueExpression>
          <Operator>MatchesRegularExpression</Operator>
           <Pattern>exch*</Pattern>
        </RegExExpression>
       </Expression>
     </MembershipRule>
```

```
</MembershipRules>
```

- 4. Search for <<u>MembershipRules</u>. The membership rules make up the dynamic group. As you can see the first membership rule between <<u>MembershipRule</u>> and </<u>MembershipRule</u>> contains the formula that creates my dynamic group.
- 5. Now we need to add the code to include the health watchers. Open up watchers.xml available at

http://www.scom2k7.com/downloads/watchers.xml and copy the xml code.

#### Here is the code.

<MembershipRule>

```
<<u>MonitoringClass</u>>$MPElement[Name="SystemCenter!Microsoft.SystemCenter.HealthServiceWatcher"]$</M
onitoringClass>
<<u>RelationshipClass</u>>$MPElement[Name="MicrosoftSystemCenterInstanceGroupLibrary6062780!Microsoft.Sys
temCenter.InstanceGroupContainsEntities"]$</<u>RelationshipClass</u>>
```

```
<Expression>
```

```
<Contains>
```

<<u>MonitoringClass</u>>\$MPElement[Name="SystemCenter!Microsoft.SystemCenter.HealthService"]\$</<u>Monitoring</u>Class>

<Expression>

<Contained>

<<u>MonitoringClass</u>

<Expression>

- <Contained> <MonitoringClass>\$Target/Id\$</MonitoringClass> </Contained> </Expression> </Contained> </Expression> </Contains> </Expression> </MembershipRule>
  - 6. Paste this code after the first </MembershipRule> and before </MembershipRules> then save the file.

\*Note if you choose another class other than Microsoft.Windows.Computer to create you dynamic group you will have to replace the line from watchers.xml with the matching line in your dynamic group membership rule.

<<u>MonitoringClass</u>>\$MPElement[Name="MicrosoftWindowsLibrary6062780!Microsoft.Windows.Computer"]\$</<u>MonitoringClass</u>>

#### 7. Save the MP and re-import the Management Pack into SCOM.

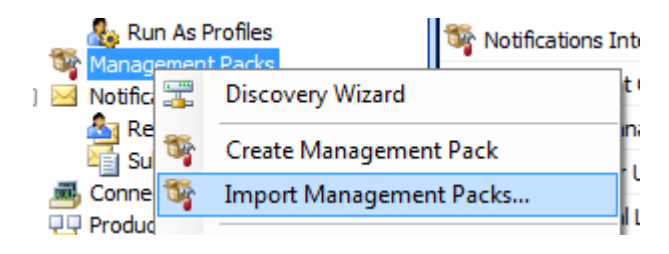

8. Go back to your group and right click View group members

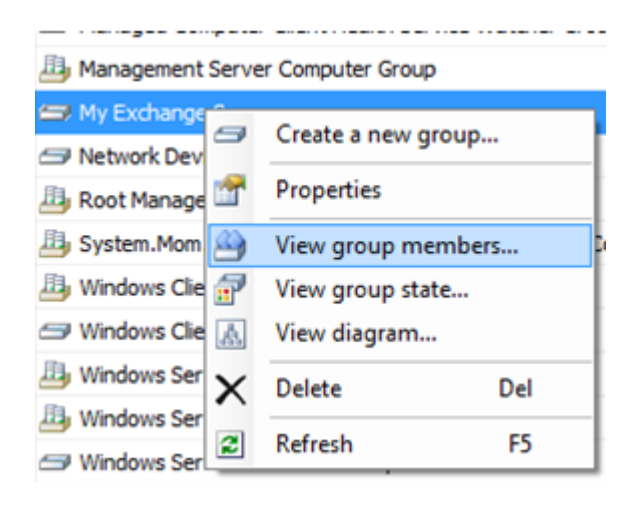

9. The health watchers may up to 20 seconds to populate. Push F5 a couple of times to refresh the screen.

| Managed Objects             | -            |                                                   |
|-----------------------------|--------------|---------------------------------------------------|
| File Edit View Actions Help |              |                                                   |
| Managed Objects (8)         |              |                                                   |
| Name                        | Health State | Path 4                                            |
| 🛃 exch2.scom.com            | 🕢 Healthy    |                                                   |
| 🛃 exch4.scom.com            | Healthy      |                                                   |
| 👼 exch1.scom.com            | 🕑 Healthy    |                                                   |
| 🛃 exch3.scom.com            | 🕢 Healthy    |                                                   |
| പ് exch4.scom.com           | Healthy      | Microsoft.SystemCenter.AgentWatchersGroup         |
| പ് exch2.scom.com           | Healthy      | Microsoft.SystemCenter.AgentWatchersGroup         |
| പ് exch1.scom.com           | Healthy      | ${\it Microsoft.SystemCenter.AgentWatchersGroup}$ |
| &J exch3.scom.com           | 🕢 Healthy    | ${\it Microsoft.SystemCenter.AgentWatchersGroup}$ |

Now when we create a subscription to this group and a server in the group goes offline, we will now get the heartbeat alert.